Passo a Passo Doador Automático de Nota Fiscal Paulista

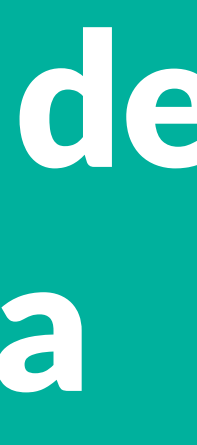

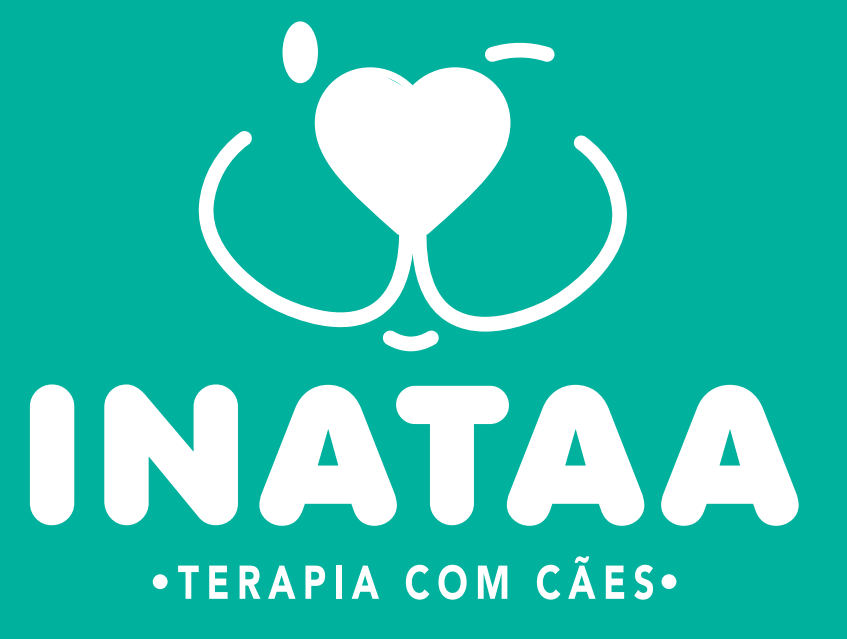

#### 1 – Acesse seu perfil no sistema da Nota Fiscal Paulista no site: www.nfp.fazenda.sp.gov.br

| Fazenda e<br>Planejamento |                          |                                                                                  |
|---------------------------|--------------------------|----------------------------------------------------------------------------------|
| Acesso ao Sistema         |                          |                                                                                  |
|                           |                          |                                                                                  |
|                           |                          |                                                                                  |
|                           | Contribuinte IC          | MS Informar CPF ou CNPJ:                                                         |
|                           | Consumi                  | dor         CPF/CNPJ (*):                                                        |
|                           | Contabili                | sta Digite o Usuário<br>Senha (*):                                               |
|                           | Fazendá                  | rio <u>Esqueci minha senha</u>                                                   |
|                           | Usuário Proc             | con                                                                              |
|                           | Representante Contribuii | nte Não sou um ro                                                                |
|                           |                          | Acessar                                                                          |
|                           | r                        | Novos Cadastros: <u>Cadastro Pessoa Física</u><br><u>Cadastro Pessoa Jurídio</u> |
|                           |                          | Bisponível na<br>Google: play                                                    |
|                           |                          | Aplicativo para dispositivos móveis                                              |
|                           | (*) Campos Obrigatórios  |                                                                                  |

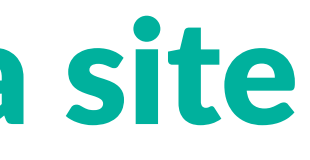

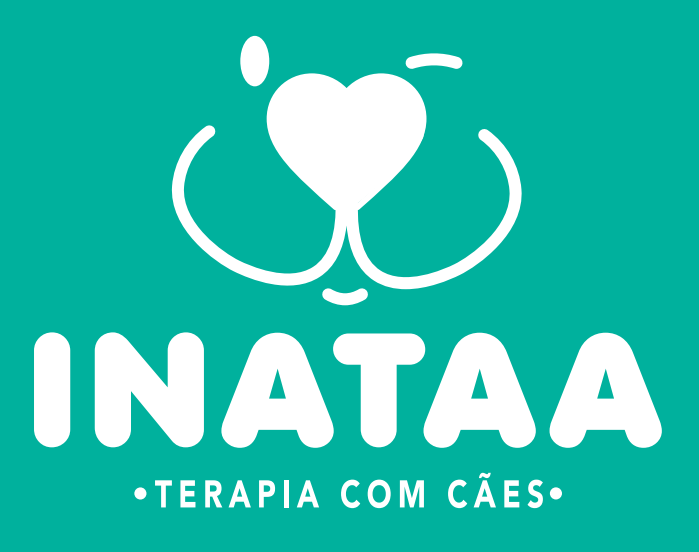

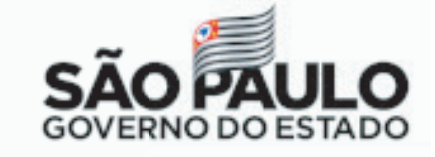

Nota Fiscal Paulista

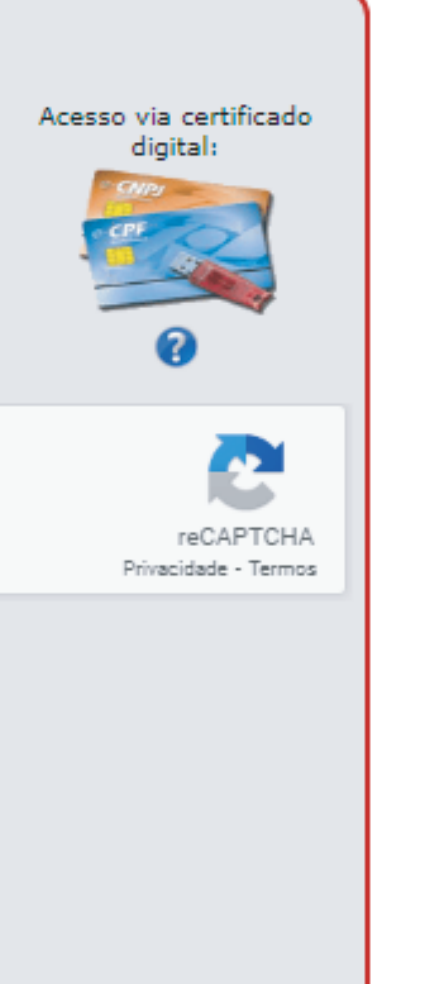

1017-911 - PABX (11) 3243-3400

#### 2 – No menu superior selecione ENTIDADES

| Fazenda e<br>Planejament                                   | •               |          |           |               |                                                                                                    |
|------------------------------------------------------------|-----------------|----------|-----------|---------------|----------------------------------------------------------------------------------------------------|
| Consulta de D                                              | ocumentos Fisca | is       |           |               |                                                                                                    |
| Início                                                     | Consultar       | Sorteios | Entidades | Reclamação    | Conta Corrente                                                                                                    |
| CPF:<br>Usuário:<br>Saldo Disponível Par<br>Último acesso: | a Saque:        |          |           |               |                                                                                                    |
|                                                            |                 |          | Período   | o de Emissão: | 1º Semestre de 2019<br>2º Semestre de 2019<br>1º Semestre de 2020<br>2º Semestre de 2020<br>1º Semestre de 2020<br>2º Semestre de 2020<br>2º Semestre de 2020 |
|                                                            |                 |          |           | Não sou um    | robô<br>reCA<br>Privacidade                                                                                                    |
|                                                            | l               |          |           | Consultar     | Consulta Avançada                                                                                                    |

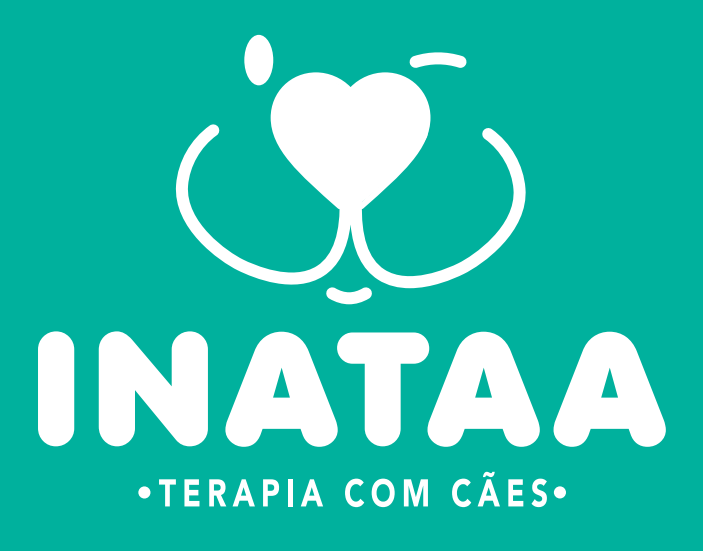

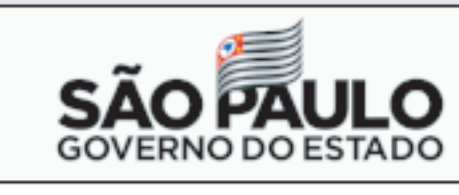

**Nota Fiscal Paulista** Configurar Caixa Postal Encerrar

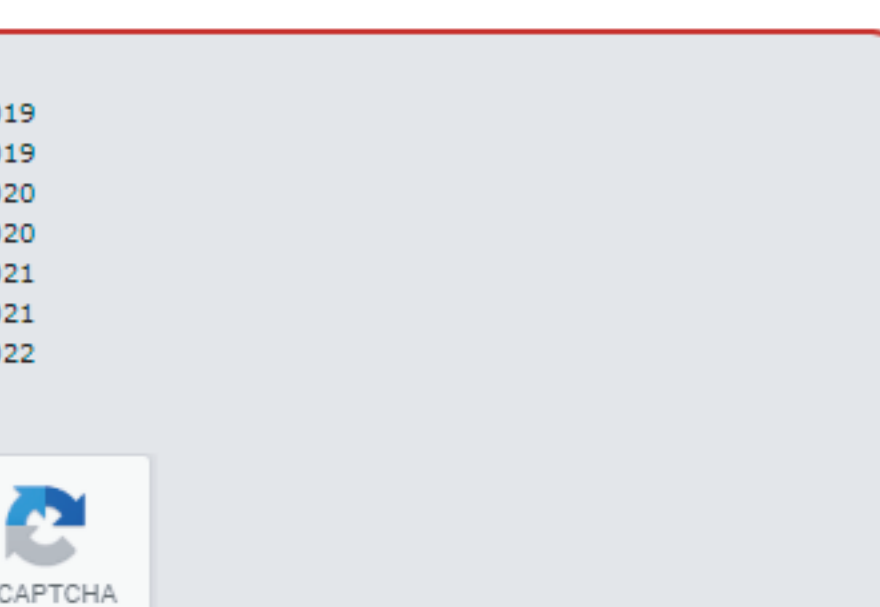

- Termos

### 3 – Depois clique em "DOAÇÃO DE CUPONS COM CPF (AUTOMÁTICA)"

| Fazenda e<br>Planejame                                   | nto          |          |                                                                 |                 |                                                                                                    |
|----------------------------------------------------------|--------------|----------|-----------------------------------------------------------------|-----------------|----------------------------------------------------------------------------------------------------|
| Consulta de                                              | Documentos F | iscais   |                                                                 |                 |                                                                                                    |
| Início                                                   | Consultar    | Sorteios | Entidades                                                       | Reclamação      | Conta Corrente                                                                                                    |
| CPF:<br>Usuário:<br>Saldo Disponível F<br>Último acesso: | Para Saque:  |          | Doação de Cupons sem (<br>Doação de Cupons com (<br>automática) | CPF             |                                                                                                    |
|                                                          |              |          | Período                                                         | de Emissão:     | 01º Semestre de 201<br>02º Semestre de 201<br>01º Semestre de 202<br>02º Semestre de 202<br>01º Semestre de 202<br>02º Semestre de 202<br>01º Semestre de 202 |
|                                                          |              |          |                                                                 | Não so<br>Consu | ou um robô<br>reC<br>Privacidad<br>Iltar Consulta Avançada                                                                                                    |

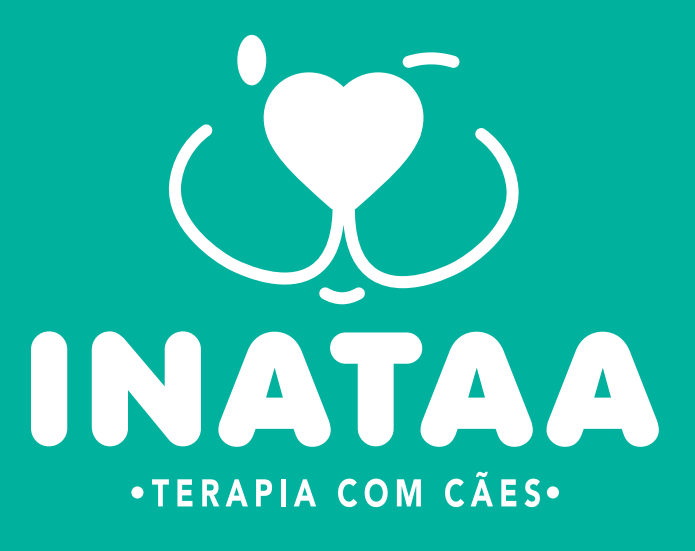

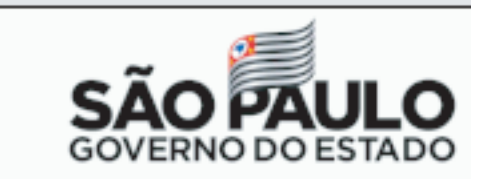

**Nota Fiscal Paulista** 

| Configurar |
|------------|
| configurat |

Encerrar

Caixa Postal

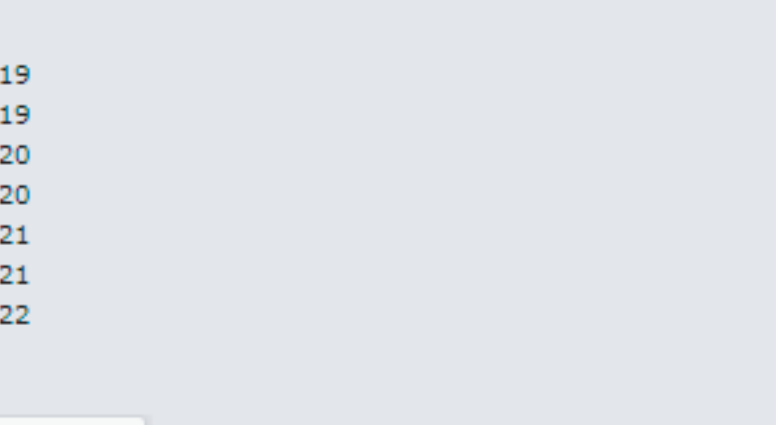

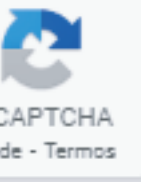

#### 4 – Clique em PESQUISAR

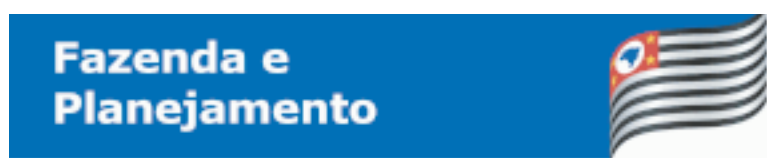

#### Doação de cupons fiscais com CPF (automática)

| Início                                                     | Consultar                                                                                                    | Sorteios        | Entidades                 | Reclamação                                      | Conta Corrente                                       | Configurar               | Caixa Postal      | Er |  |  |
|------------------------------------------------------------|----------------------------------------------------------------------------------------------------|-----------------|---------------------------|-------------------------------------------------|------------------------------------------------------|--------------------------|-------------------|----|--|--|
| CPF:<br>Usuário:<br>Saldo Disponível Par<br>Último acesso: | a Saque:                                                                                                    |                 |                           |                                                 |                                                      |                          |                   |    |  |  |
|                                                            |                                                                                                    |                 | A                         | desão à doação automá                           | tica de documento fisca                              | al com CPF               |                   |    |  |  |
|                                                            | A doação automática de todos os cupons cadastrados no seu CPF passará a valer a partir do primeiro dia do mês subsequente.<br>Os cupons doados ainda serão contabilizados para a geração de bilhetes para participação do consumidor no sorteio,<br>e os créditos serão gerados para a entidade, bem como os cupons doados também serão considerados para a geração de bilhetes<br>para a entidade concorrer em seu sorteio específico.<br>A doação dos créditos à entidade selecionada valerá por período indeterminado. Para interromper a doação ou alterar a entidade beneficiada,<br>o consumidor deverá fazer esta opção pelo site ou pelo aplicativo oficial da NFP. |                 |                           |                                                 |                                                      |                          |                   |    |  |  |
|                                                            |                                                                                                    | Dados           |                           |                                                 |                                                      |                          |                   |    |  |  |
|                                                            |                                                                                                    | Período         | Indeterr                  | ninado                                          |                                                      |                          |                   |    |  |  |
|                                                            |                                                                                                    | CNPJ Entidade(* | *): Selecion              | e uma Entidade abaixo                           | 0                                                    |                          |                   |    |  |  |
|                                                            |                                                                                                    |                 |                           |                                                 |                                                      |                          |                   |    |  |  |
|                                                            |                                                                                                    |                 |                           | Confirmar                                       | Doação Automática                                    |                          |                   |    |  |  |
|                                                            |                                                                                                    | Secreta         | aria da Fazenda do Estado | de São Paulo - Av. Rangel I<br>Política de Priv | Pestana, 300 - São Paulo -<br>acidade   Termo de Uso | SP - CEP.01017-911 - PAE | 3X (11) 3243-3400 |    |  |  |

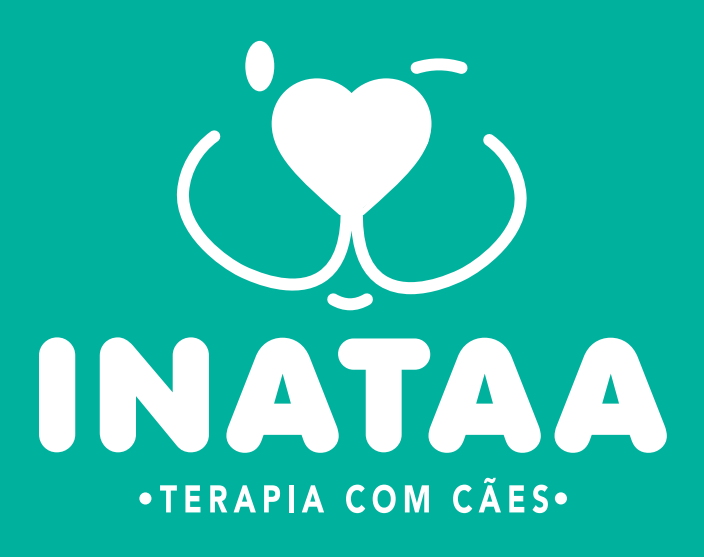

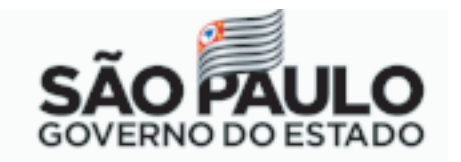

CO)

Nota Fiscal Paulista

ncerrar

### 5 – Insira o CNPJ do INATAA (10.624.316/0001-08) na barra de pesquisa e clique em PESQUISAR

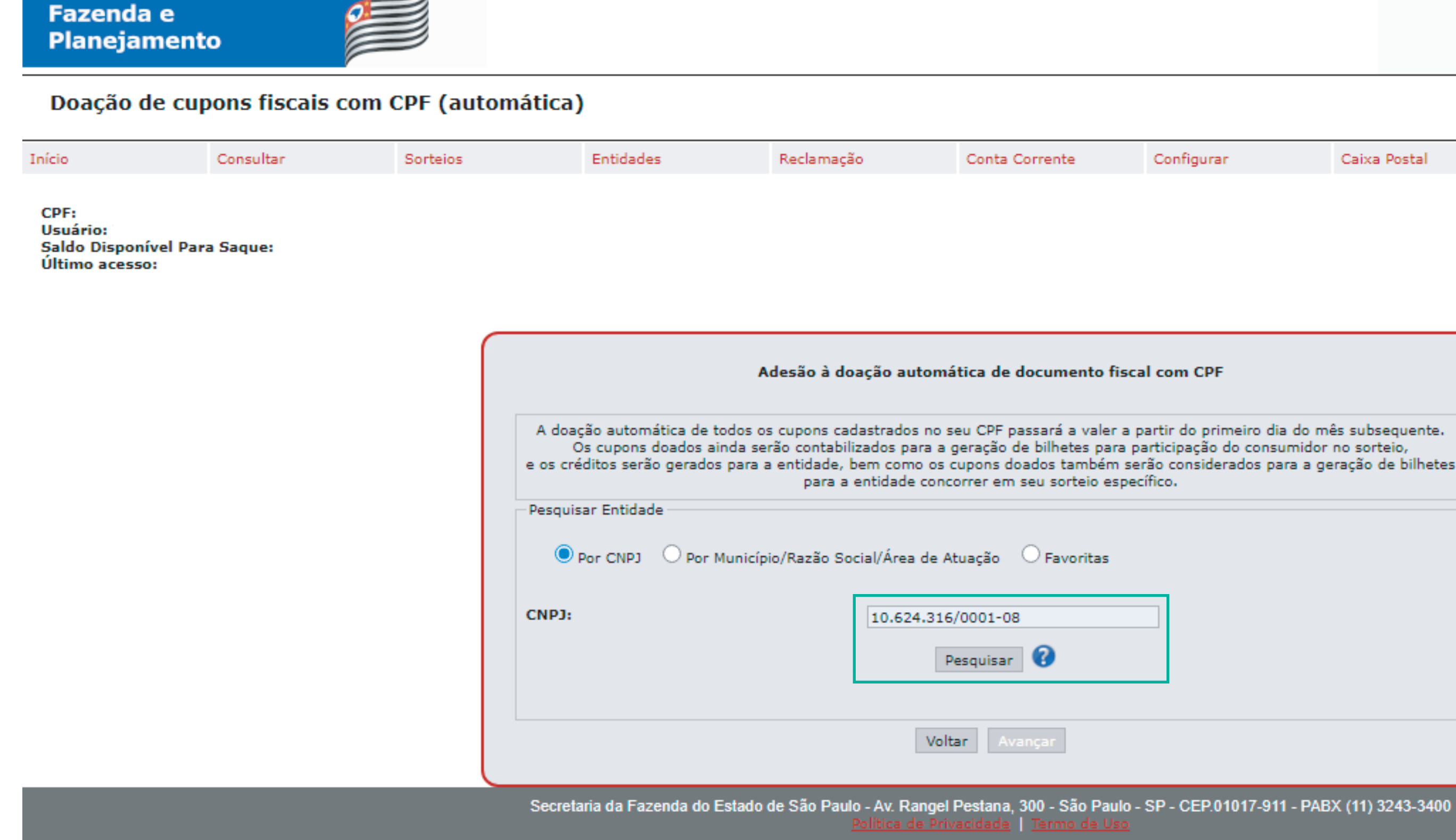

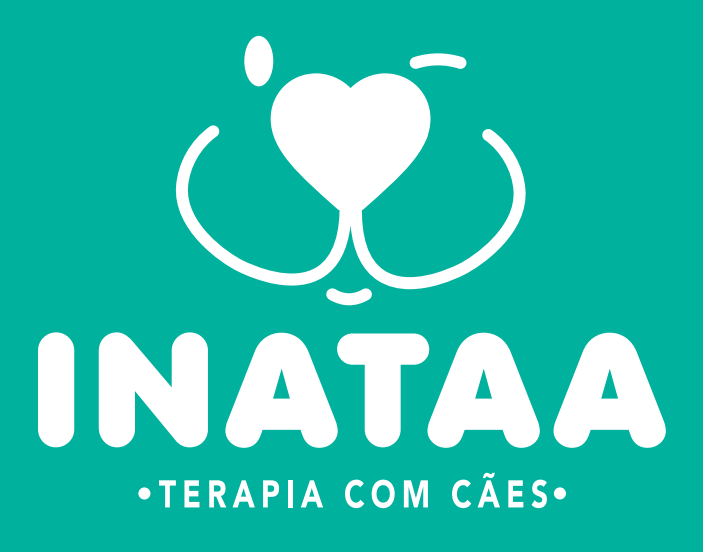

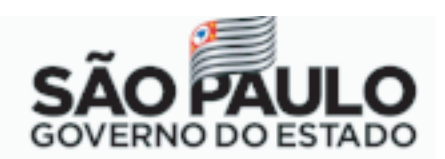

**Nota Fiscal Paulista** 

Configurar

Encerrar

Caixa Postal

| al com CPF                                                                                                    |  |
|----------------------------------------------------------------------------------------------------|--|
| partir do primeiro dia do mês subsequente.<br>participação do consumidor no sorteio,<br>erão considerados para a geração de bilhetes<br>ecífico. |  |
|                                                                                                    |  |
|                                                                                                    |  |

#### 6 – Após a pesquisa, o INATAA estará selecionado, clique em AVANÇAR

| Doação de cupons fiscais o                               | com CPF (automá | itica)                                                                         |                                                                                                    |                                                                                                    |                                                                                                  | N                                                                    | lota Fiscal Paulista |  |
|----------------------------------------------------------|-----------------|--------------------------------------------------------------------------------|----------------------------------------------------------------------------------------------------|----------------------------------------------------------------------------------------------------|--------------------------------------------------------------------------------------------------|----------------------------------------------------------------------|----------------------|--|
| io Consultar                                             | Sorteios        | Entidades                                                                      | Reclamação                                                                                                 | Conta Corrente                                                                                                    | Configurar                                                                                       | Caixa Postal                                                         | Encerrar             |  |
| F:<br>uário:<br>do Disponível Para Saque:<br>imo acesso: |                 |                                                                                |                                                                                                    |                                                                                                    |                                                                                                  |                                                                      |                      |  |
|                                                          |                 |                                                                                | Adesão à doação au                                                                                         | tomática de documento f                                                                                               | fiscal com CPF                                                                                   |                                                                      |                      |  |
|                                                          |                 | A doação automática de t<br>Os cupons doados ai<br>e os créditos serão gerados | odos os cupons cadastrados<br>nda serão contabilizados pa<br>s para a entidade, bem com<br>para a entidade | no seu CPF passará a valer<br>ra a geração de bilhetes pa<br>o os cupons doados tambén<br>concorrer em seu sorteio es | r a partir do primeiro dia<br>ra participação do consu<br>n serão considerados par<br>specífico. | do mês subsequente.<br>midor no sorteio,<br>ra a geração de bilhetes |                      |  |
|                                                          |                 | Pesquisar Entidade<br>Por CNPJ O Por M                                         | /unicípio/Razão Social/Área                                                                                | de Atuação 🛛 Favoritas                                                                                                |                                                                                                  |                                                                      |                      |  |
|                                                          |                 | CNPJ:                                                                          | 10.624                                                                                                    | Pesquisar 🕜                                                                                                    |                                                                                                  |                                                                      |                      |  |
|                                                          |                 | INSTITUTO NACION     10.624.316/0001-08     Sao Paulo                          | IAL DE AÇÕES E TERAPIA<br>Defesa e Pr                                                                      | Entidades Sociais<br>S ASSISTIDAS POR ANIN<br>oteção Animal<br>Voltar Avançar                                         | 1AIS                                                                                             |                                                                      |                      |  |

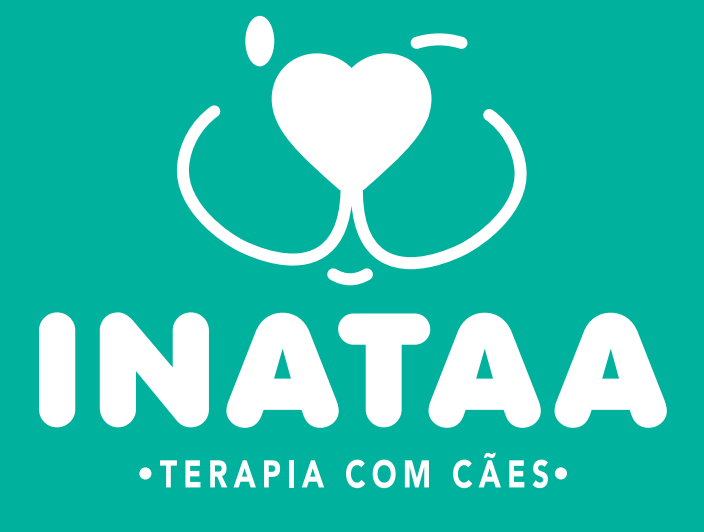

### 7 - Clique em "CONFIRMAR A DOAÇÃO AUTOMÁTICA" para efetivar o seu cadastro.

Doação de cupons fiscais com CPF (automática)

Conta Corrente Início Consultar Sorteios Entidades Reclamação CPF: Usuário: Saldo Disponível Para Saque: Último acesso:

| A doação automática d<br>Os cupons doado<br>e os créditos serão gera<br>doação dos créditos à entida | le todos os cupons cadastrados no seu CPF passará a valer a partir do primeiro dia do mês subsequente.<br>s ainda serão contabilizados para a geração de bilhetes para participação do consumidor no sorteio,<br>dos para a entidade, bem como os cupons doados também serão considerados para a geração de bilhetes<br>para a entidade concorrer em seu sorteio específico.<br>ade selecionada valerá por período indeterminado. Para interromper a doação ou alterar a entidade beneficiada,<br>o consumidor deverá fazer esta opção pelo site ou pelo aplicativo oficial da NFP. |
|----------------------------------------------------------------------------------------------------|----------------------------------------------------------------------------------------------------|
| ados                                                                                                 |                                                                                                    |
| Período                                                                                              | Indeterminado                                                                                                    |
| CNPJ Entidade(*):                                                                                    | 10624316000108                                                                                                    |
| Razão Social:                                                                                        | INSTITUTO NACIONAL DE AÇÕES E TERAPIAS ASSISTIDAS POR ANIMAIS                                                                                                    |
| Área de atuação:                                                                                     | Defesa e Proteção Animal                                                                                                    |
| Município:                                                                                           | Sao Paulo                                                                                                    |
| Pesquisar 🕜                                                                                          |                                                                                                    |

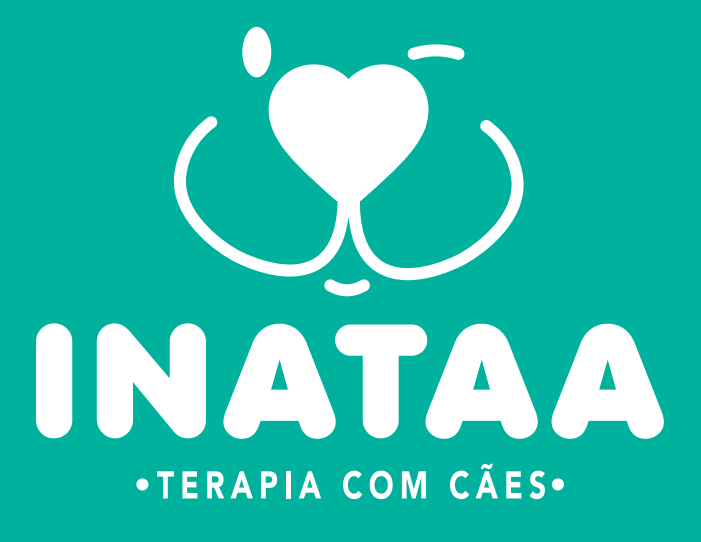

Nota Fiscal Paulista  $\sum$ Configurar Caixa Postal Encerrar

**(**0

Pronto, você é um doador do Lembrete: Apenas as notas com CPF então sempre que lhe perguntarem: C

| Fazenda e<br>Planejamen                                   | ito             |                                                                                        |                                                                         |                                                        |
|-----------------------------------------------------------|-----------------|----------------------------------------------------------------------------------------|-------------------------------------------------------------------------|--------------------------------------------------------|
| Doação de cu                                              | upons fiscais o | com CPF (automáti                                                                      | ca)                                                                     |                                                        |
| Início                                                    | Consultar       | Sorteios                                                                               | Entidades                                                               | Reclamação                                             |
| CPF:<br>Usuário:<br>Saldo Disponível Pa<br>Último acesso: | ara Saque:      | Dados<br>VIGÊNCIA AT<br>Período: Indei<br>INSTITUTO N<br>10.624.316/00<br>JARDIM SANTA | UAL<br>terminado<br>ACIONAL DE AÇÕES E<br>01-08<br>A CRUZ (CAMPO GRANDI | Doação auton<br>E TERAPIAS ASSISTIDA<br>E) - Sao Paulo |
|                                                           |                 |                                                                                        |                                                                         | cancelar Doação 🕤                                      |
|                                                           |                 | Se                                                                                     | cretaria da Fazenda do I                                                | Estado de São Paulo - Av. I<br><u>Política</u>         |
|                                                           |                 |                                                                                        |                                                                         |                                                        |

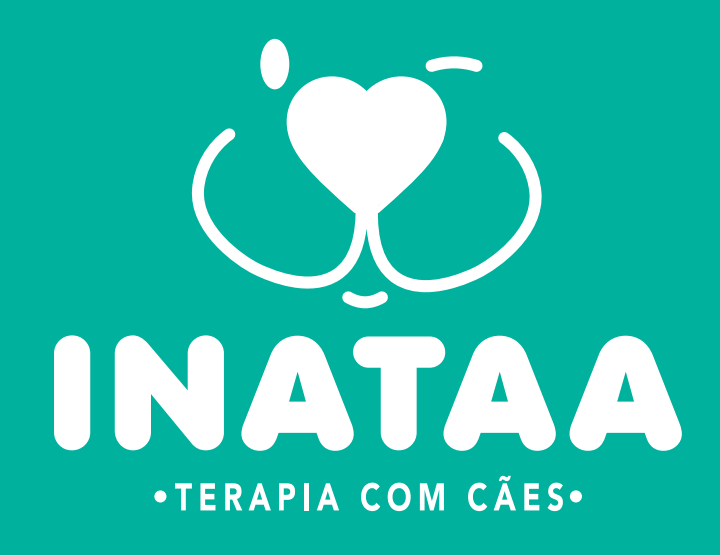

Você consegue passo a passo t pelo CELUL

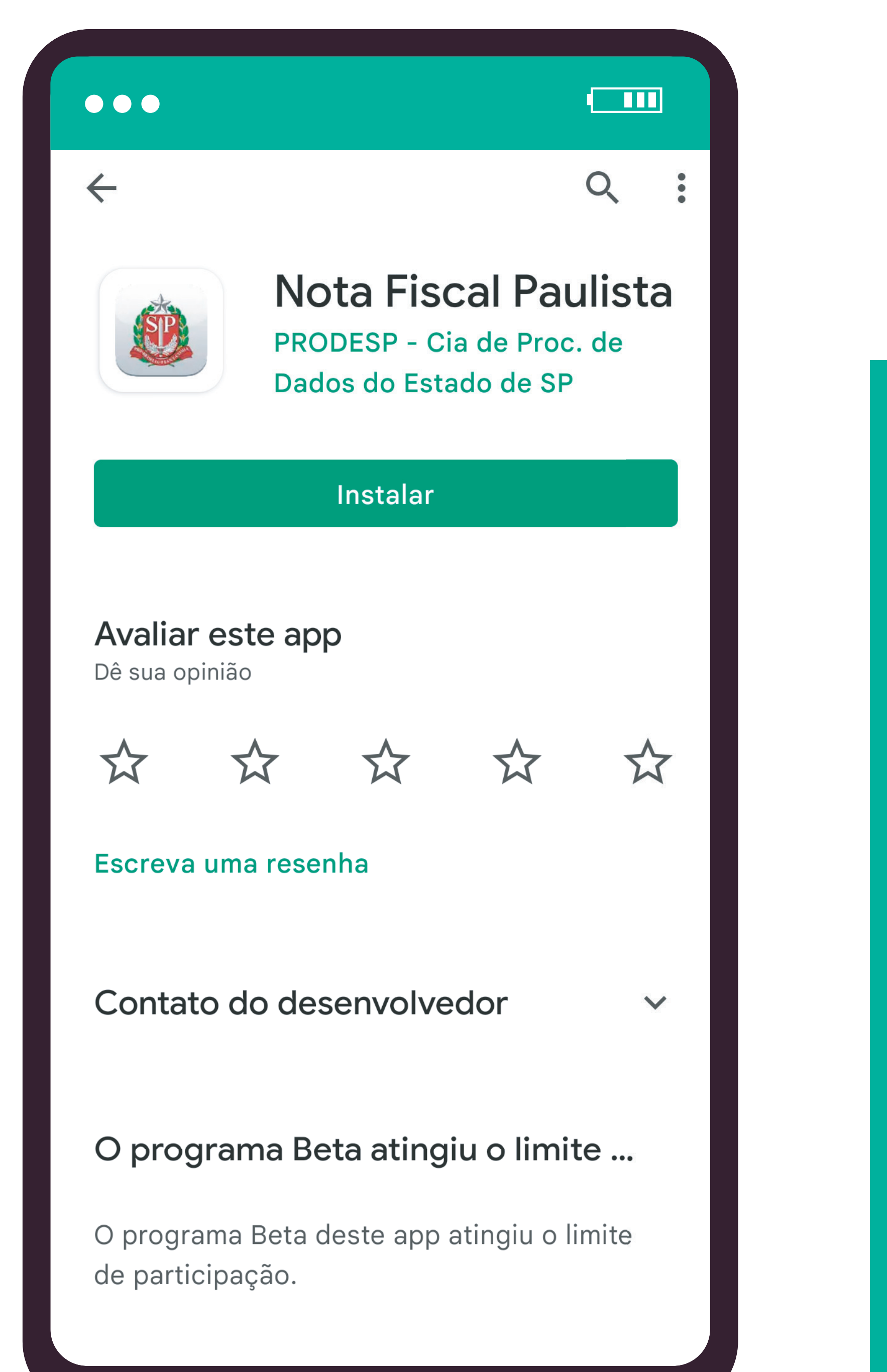

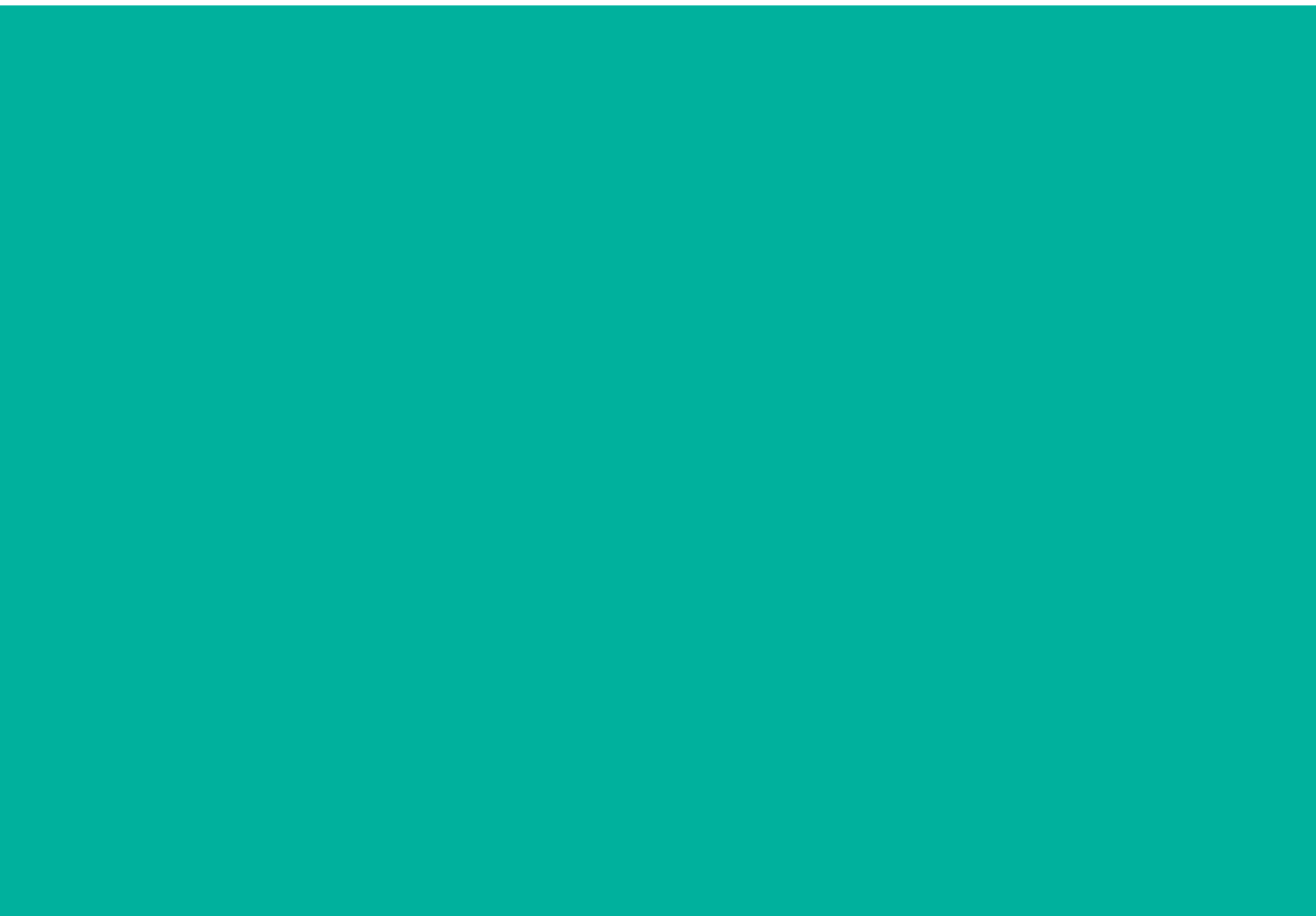

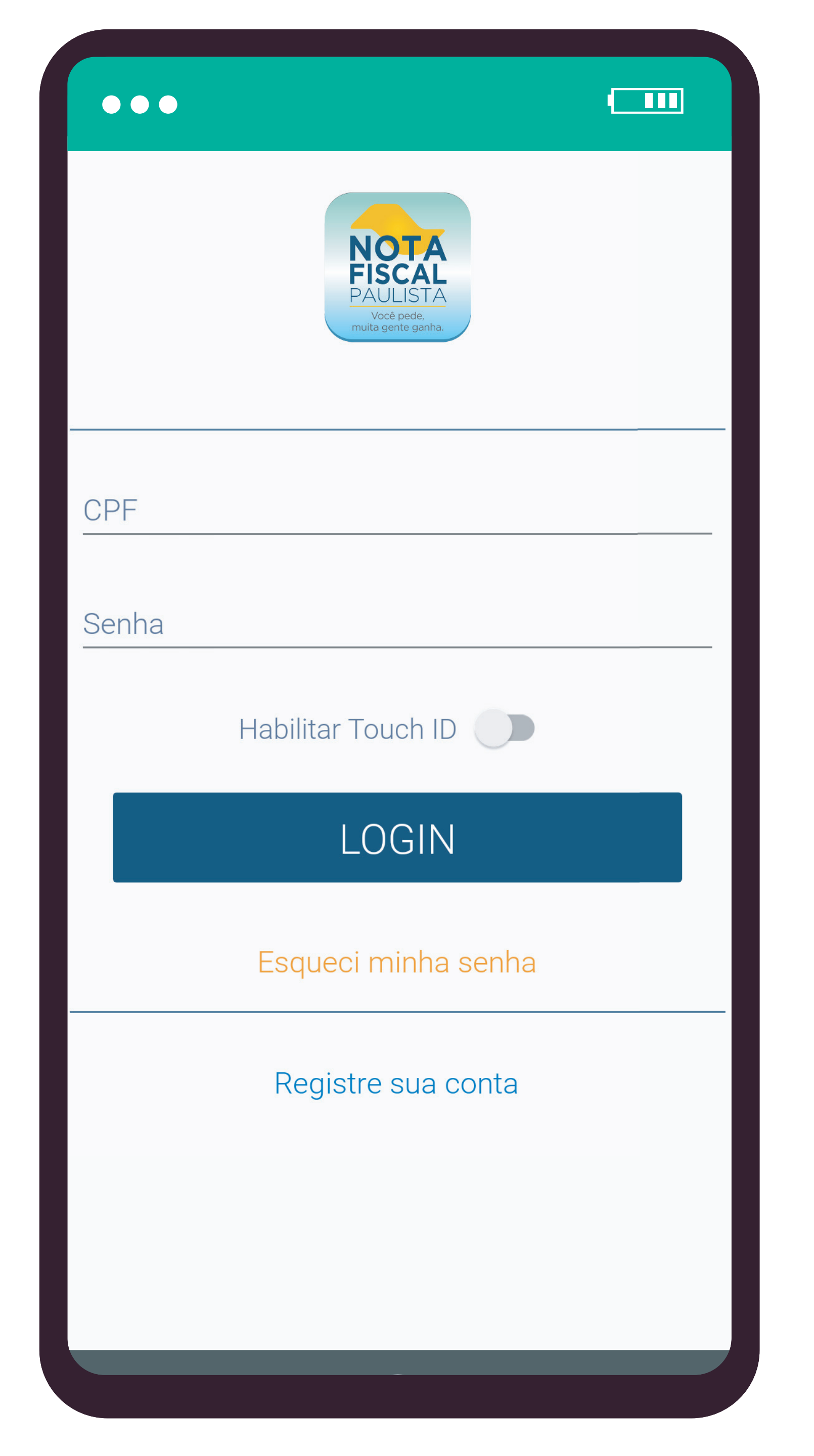

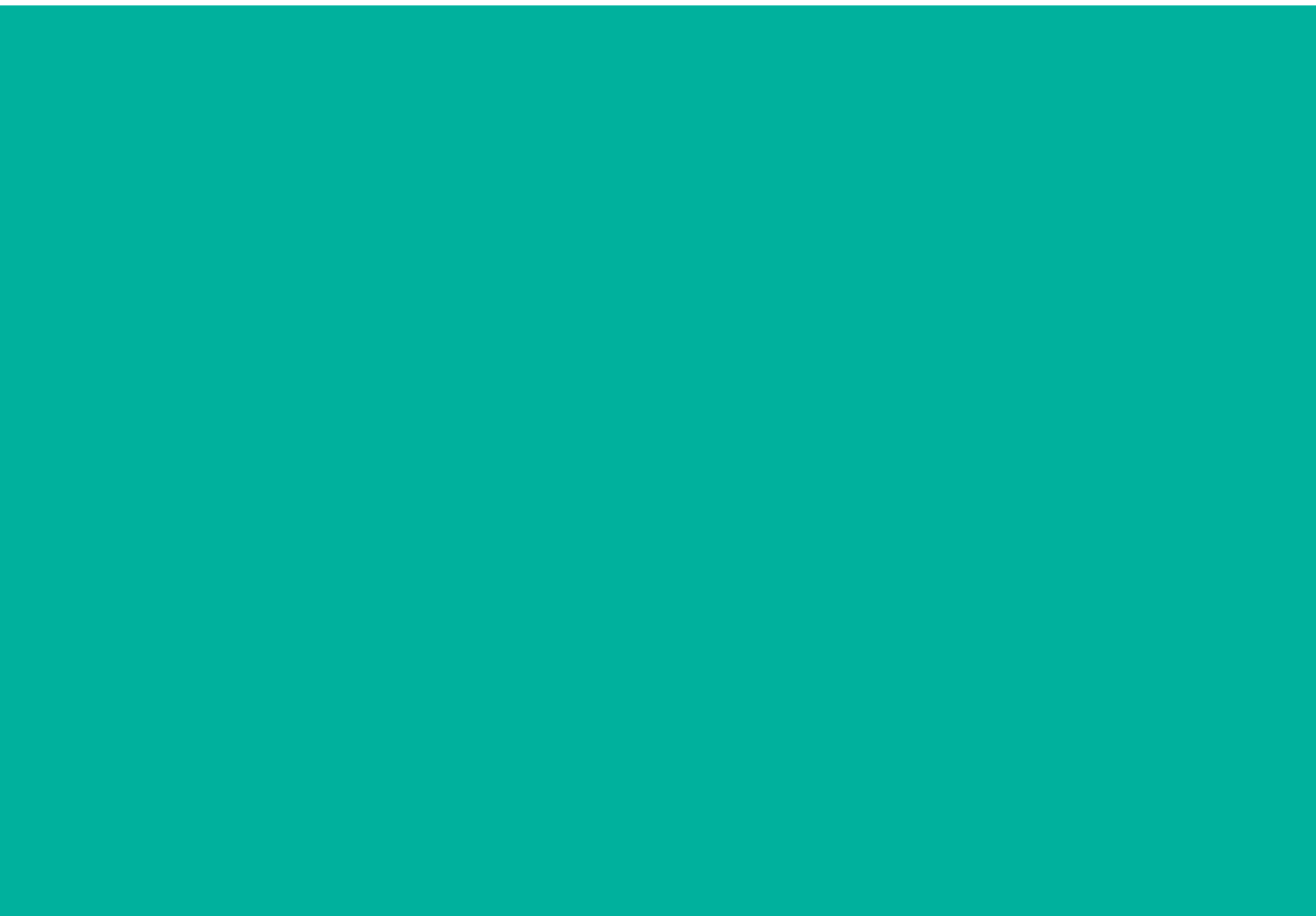

#### Nota Fiscal Paulista

#### Créditos Disponíveis Visualizar

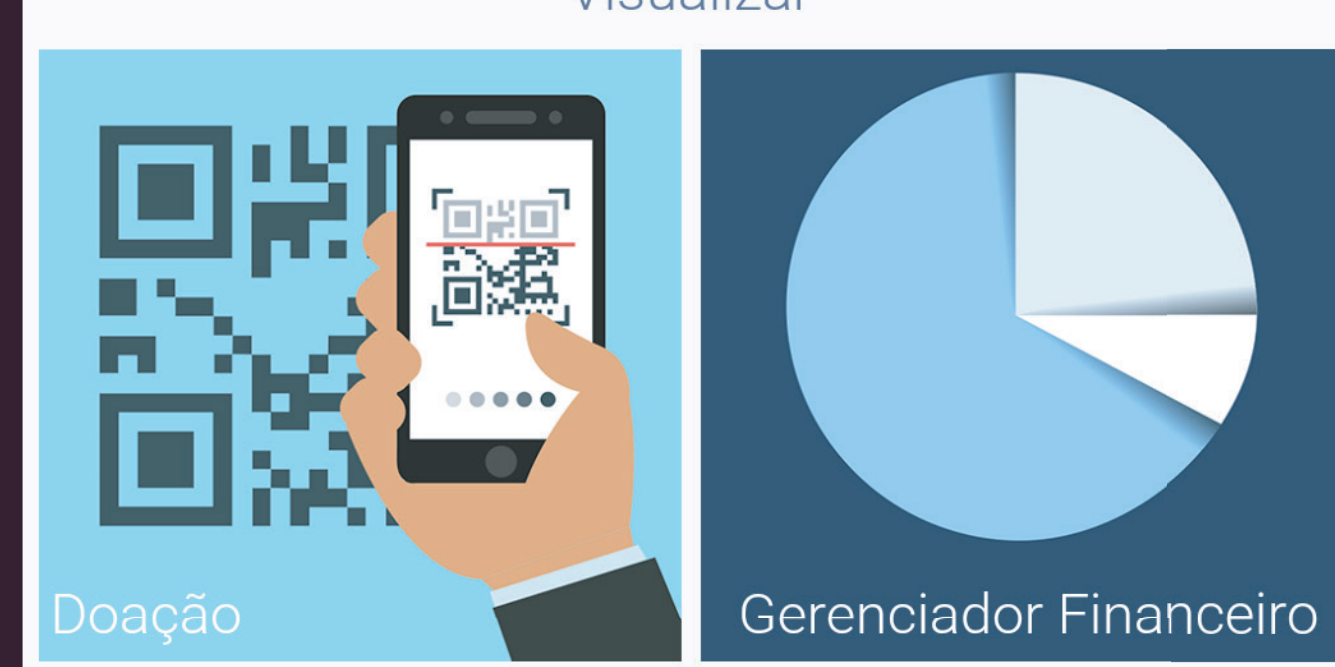

Atividade Recente

 $\bullet \bullet \bullet$ 

 $\equiv$ 

# Cadastro Doador Automático via APP da Nota Fiscal Paulista

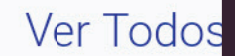

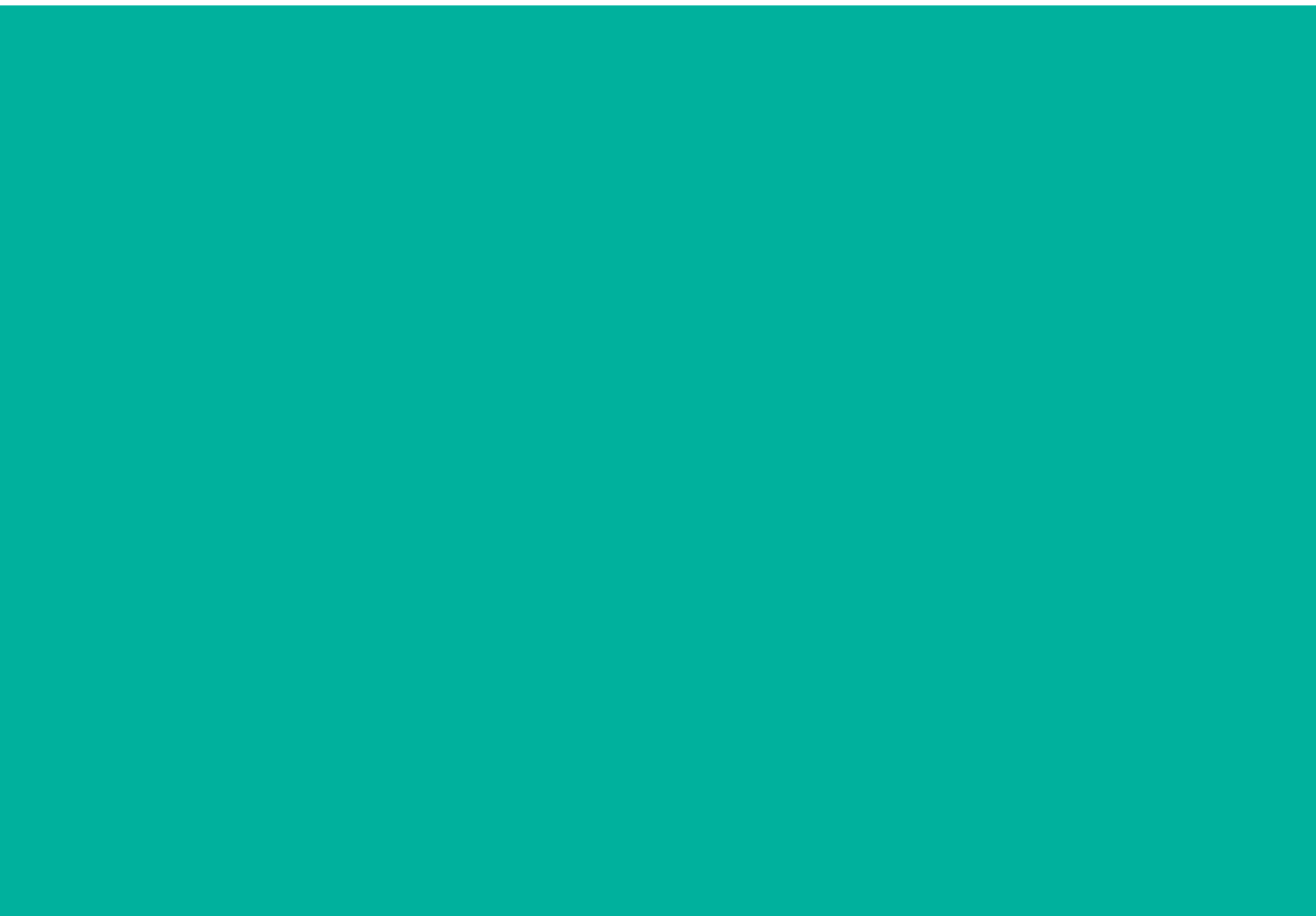

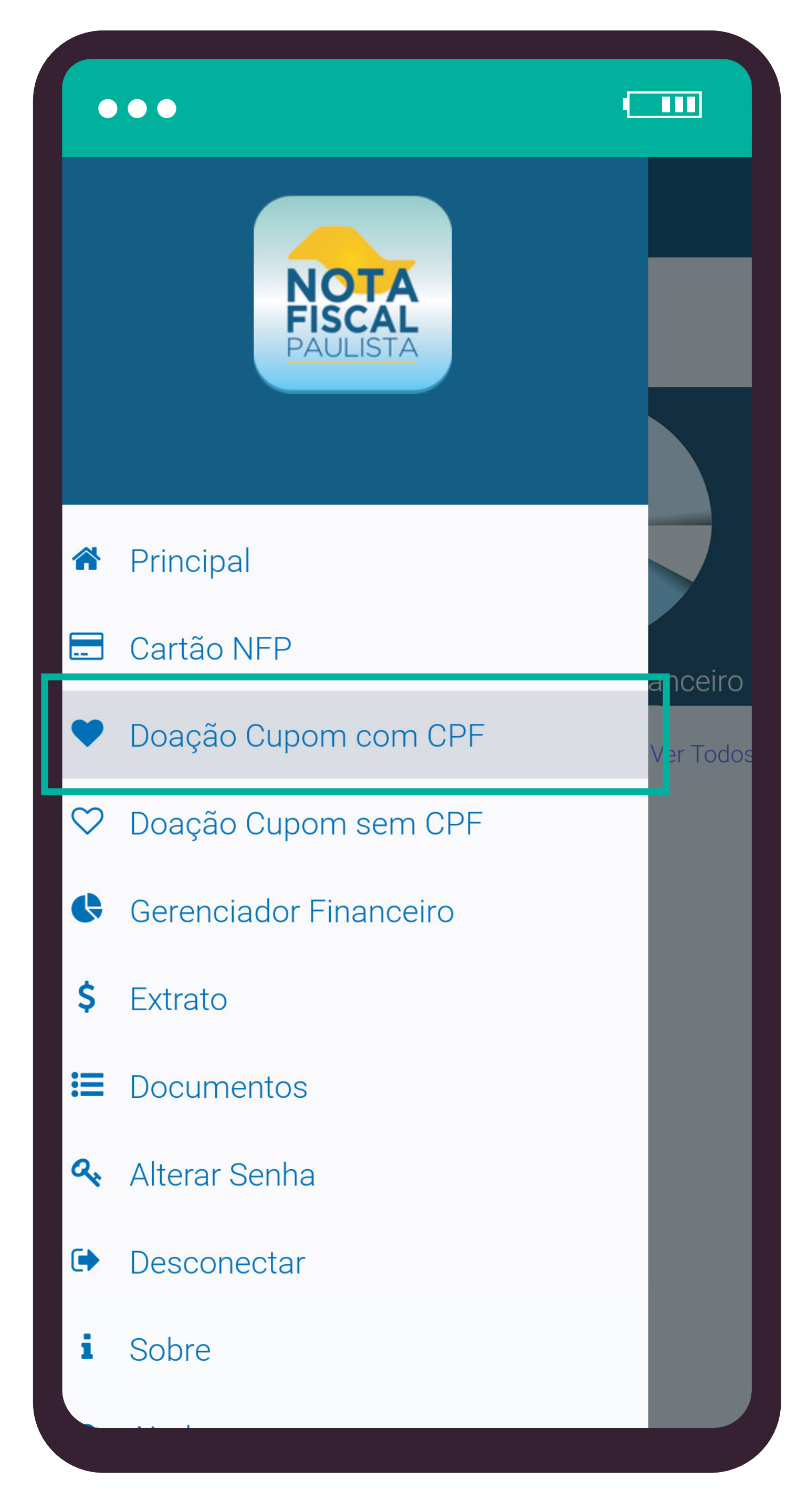

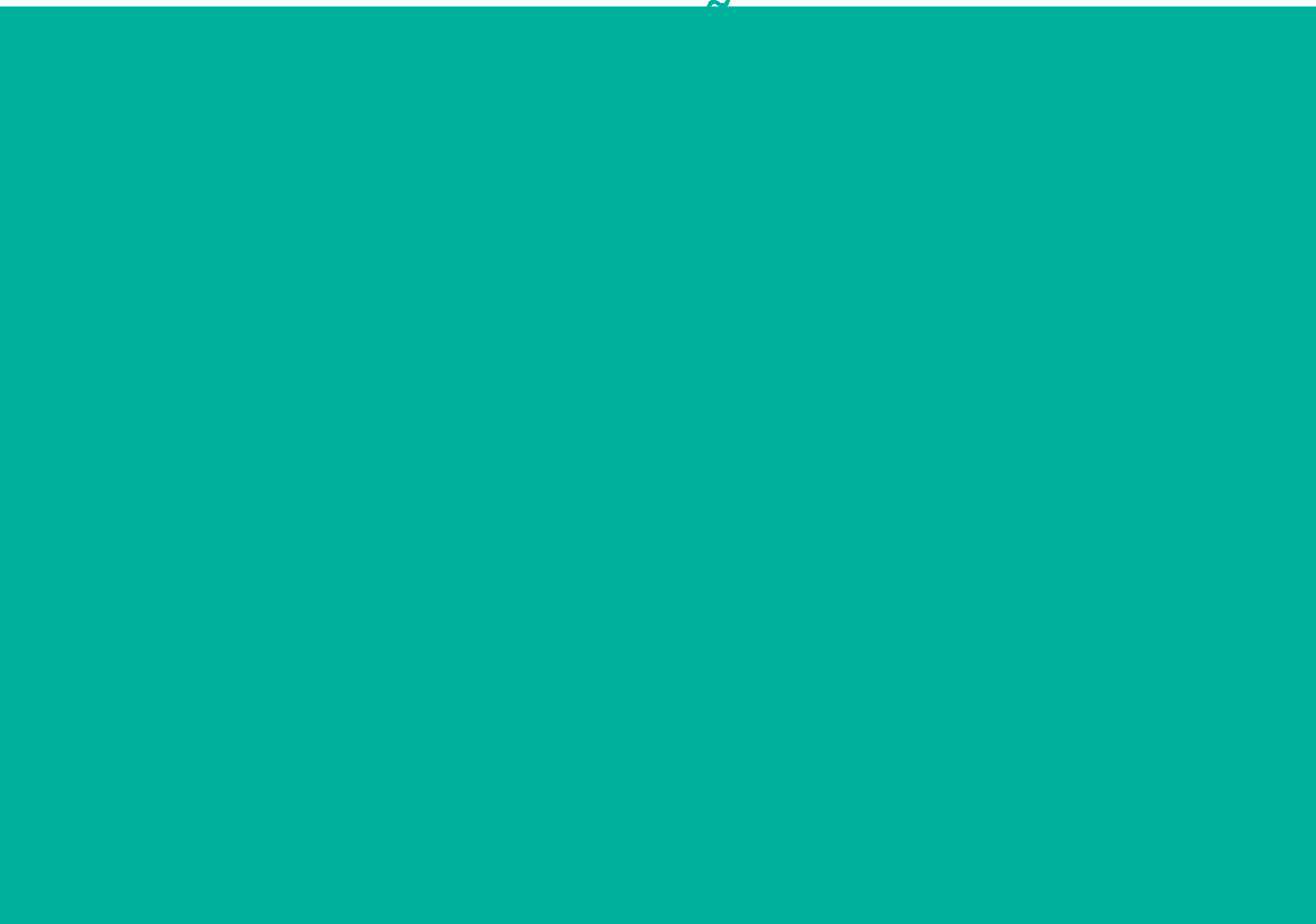

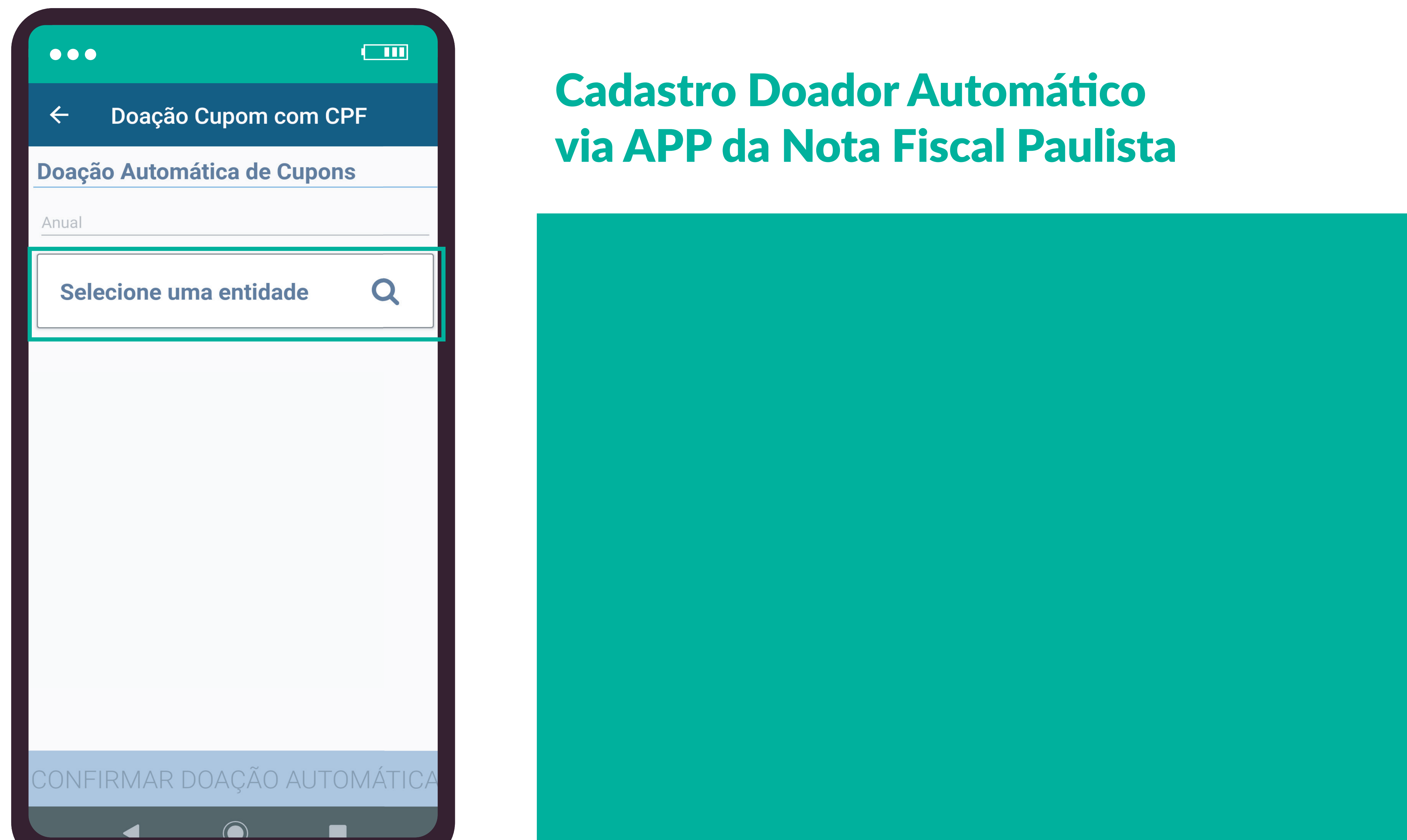

| •••                                     |      |      |  |      |   |  |  |  |
|-----------------------------------------|------|------|--|------|---|--|--|--|
| <ul> <li>Pesquisar Entidades</li> </ul> |      |      |  |      |   |  |  |  |
| FAVORITAS                               | NOME | ÁREA |  | CNPJ | ] |  |  |  |
| CNPJ                                    |      |      |  |      |   |  |  |  |
|                                         |      |      |  |      |   |  |  |  |
|                                         |      |      |  |      |   |  |  |  |
|                                         |      |      |  |      |   |  |  |  |
|                                         |      |      |  |      |   |  |  |  |
|                                         |      |      |  |      |   |  |  |  |
|                                         |      |      |  |      |   |  |  |  |
|                                         |      |      |  |      |   |  |  |  |
|                                         |      |      |  |      |   |  |  |  |
|                                         |      |      |  |      |   |  |  |  |
|                                         |      | 0    |  |      |   |  |  |  |

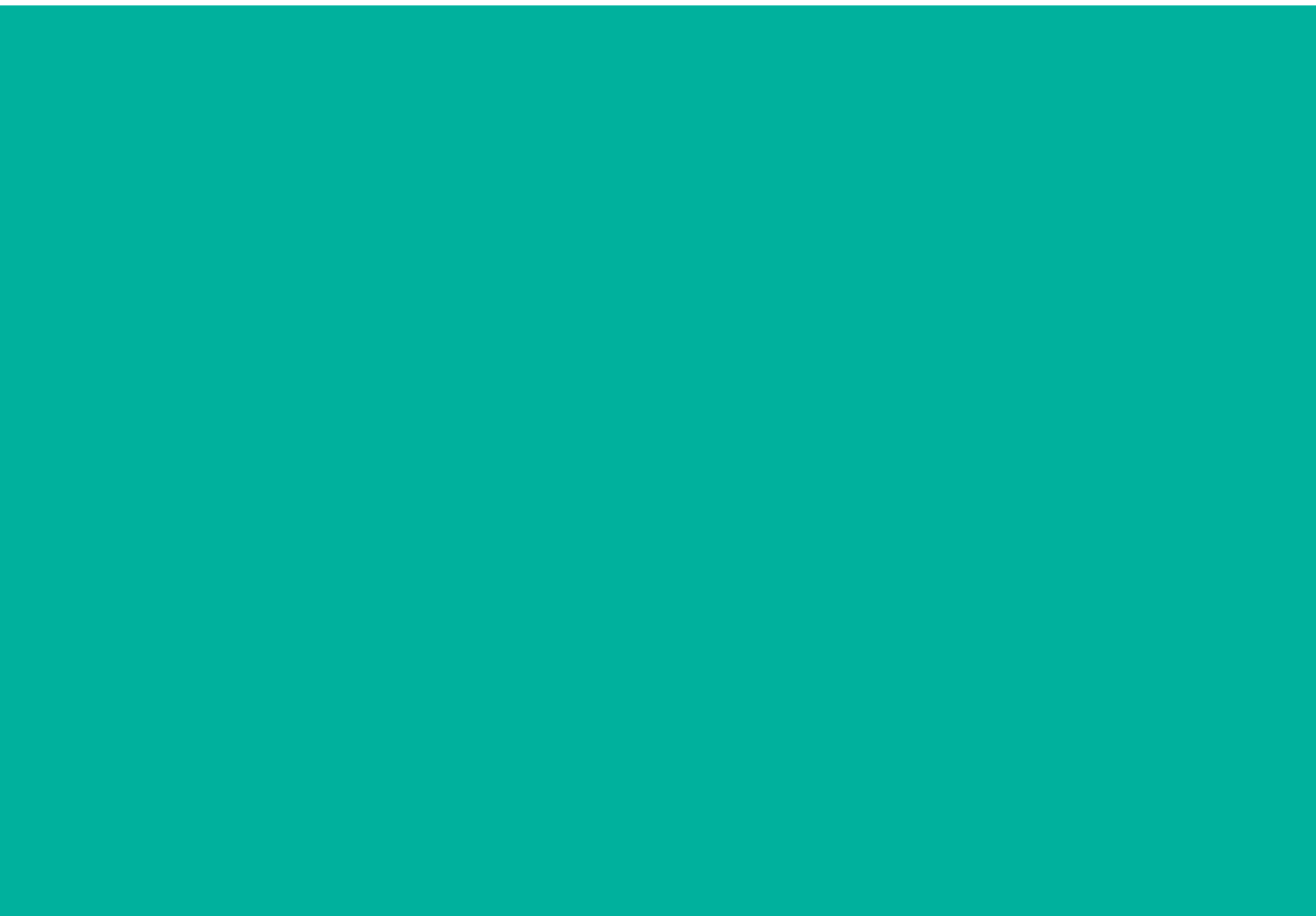

#### 

#### 10624316000108

#### OK

 $\Diamond$ 

#### INATAA

RUA BORBA PEREIRA, 470 JARDIM SANTA CRUZ (CAMPO GRANDE) - Sao Paulo

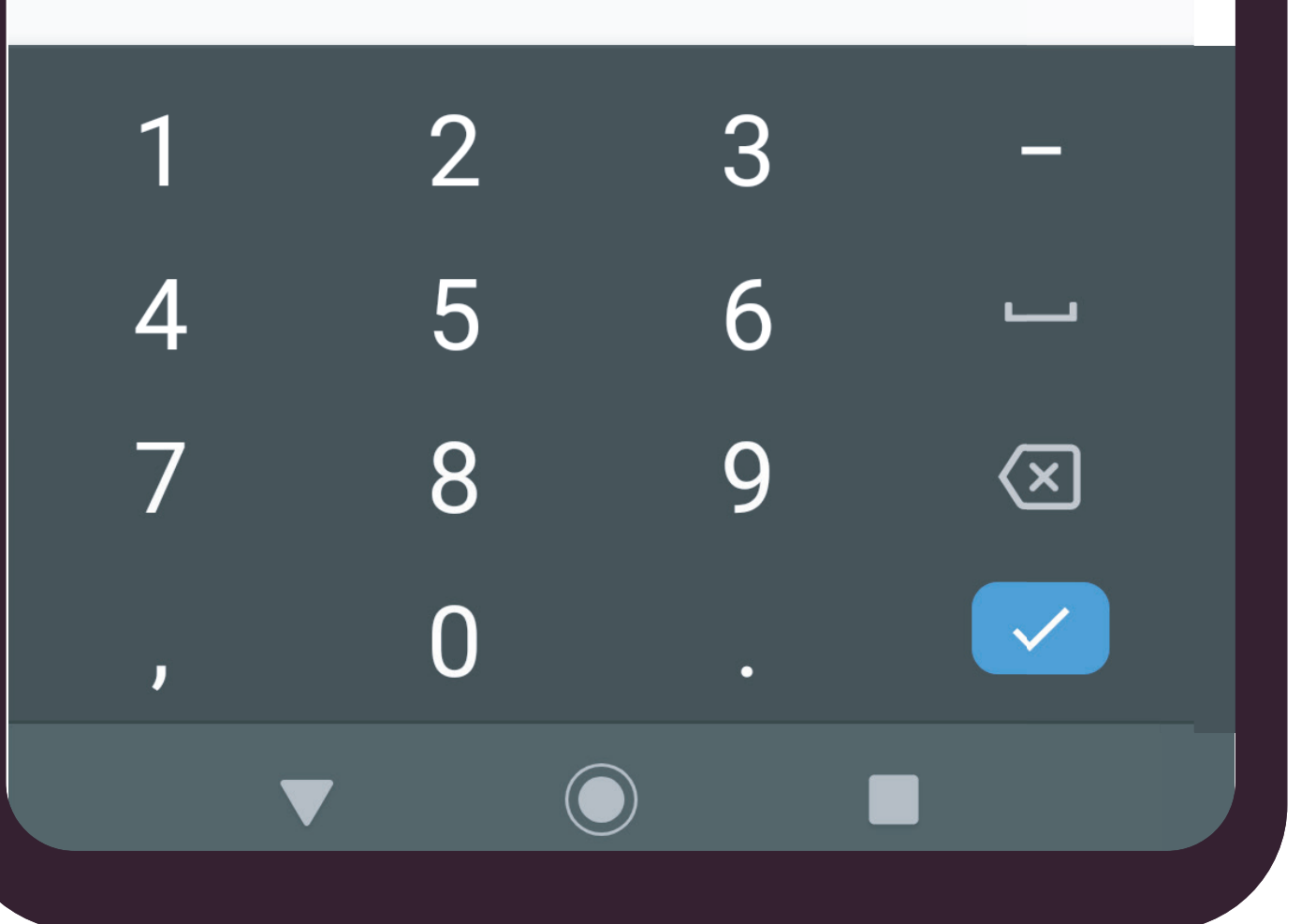

# **Cadastro Doador Automático** via APP da Nota Fiscal Paulista

7 – Selecione o INATAA, clicando em cima do nome.

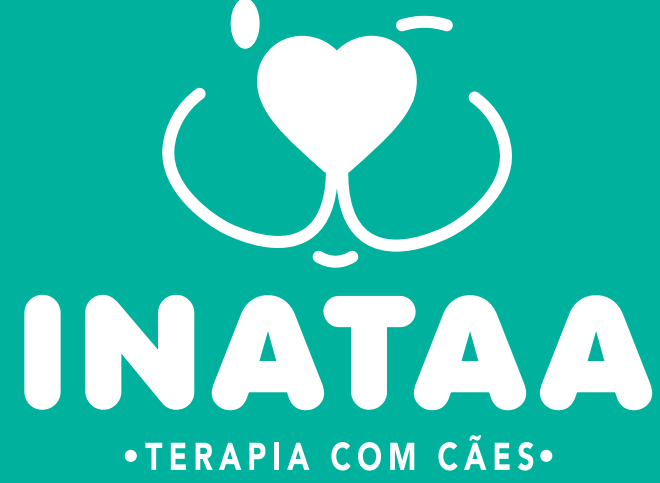

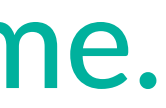

#### 

 $\leftarrow$ 

#### 

#### Doação Cupom com CPF

#### **Doação Automática de Cupons**

Anual

#### **Entidade selecionada**

#### INATAA

RUA BORBA PEREIRA, 470

JARDIM SANTA CRUZ (CAMPO GRANDE) -Sao Paulo

#### **Trocar entidade**

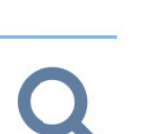

 $\overleftrightarrow$ 

#### CONFIRMAR DOAÇÃO AUTOMÁTICA

8 - Clique em CONFIMAR DOAÇÃO AUTOMÁTICA. E aguarde a confirmação do cadastro.

### **Cadastro Doador Automático** via APP da Nota Fiscal Paulista

Pronto! Agora suas notas fiscais com CPF serão doadas automaticamente para o INATAA.

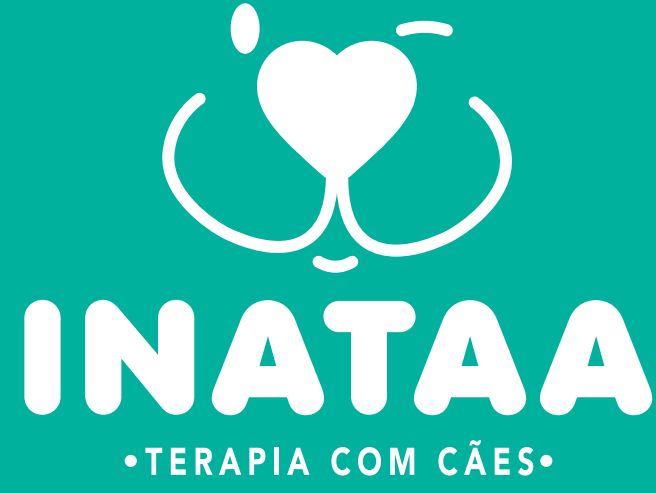

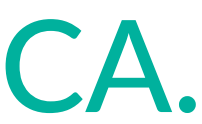

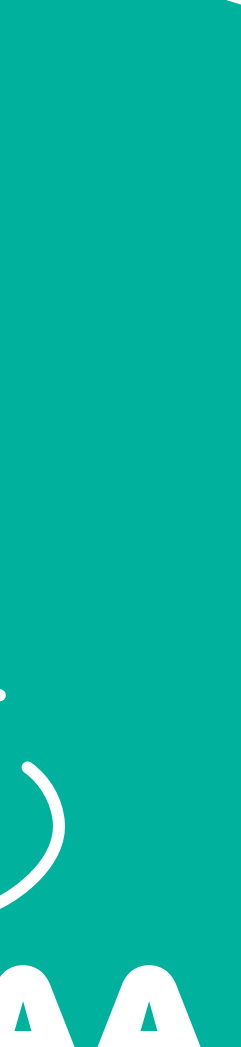

Muito Obrigado! Aproveite o passo a passo e convide seus amigos e familiares para serem doadores do INATAA também.

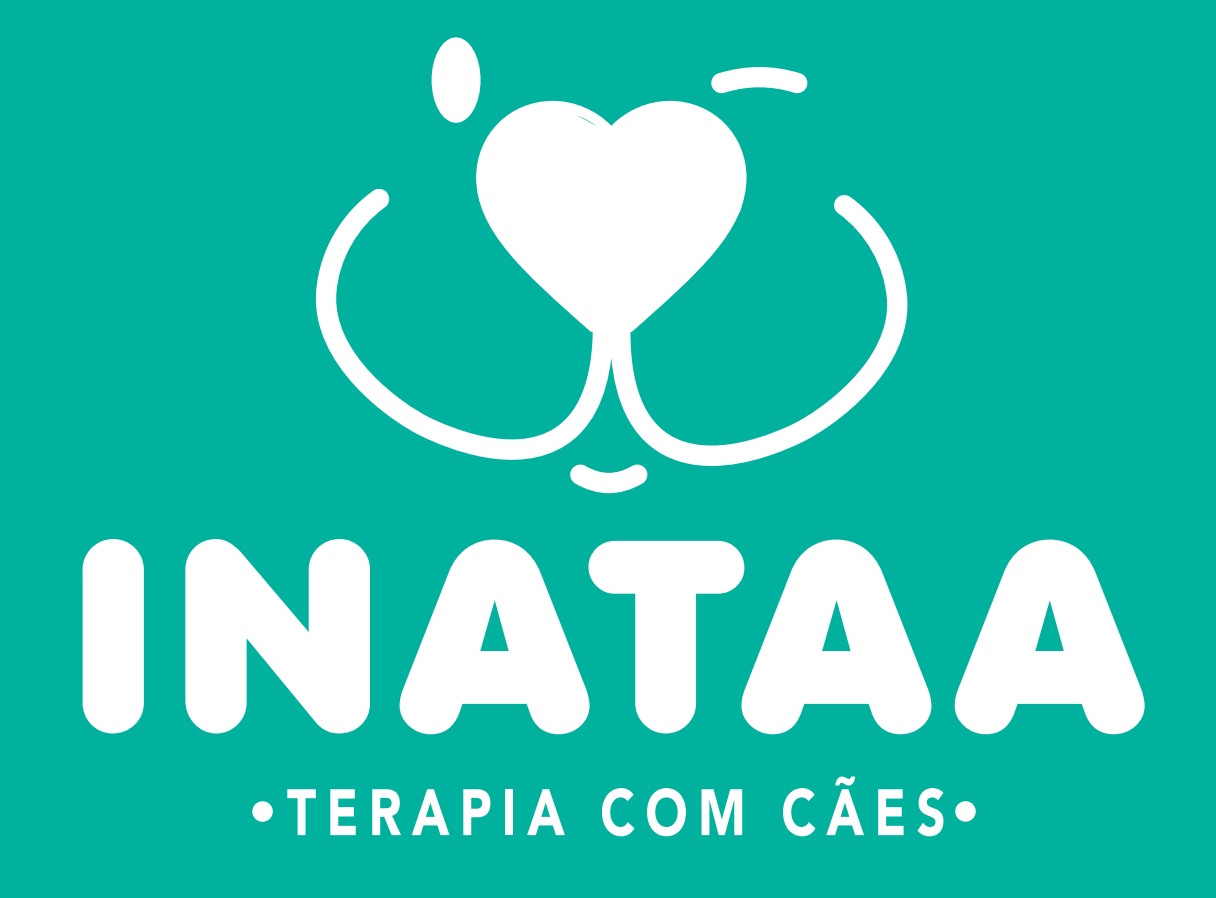